## Что нужно для участия в вебинаре?

Чтобы участвовать в вебинаре, вам нужен компьютер, смартфон или планшет с доступом в интернет со скоростью от 10Мбит/с.

Чтобы снизить вероятность сбоев и зависаний во время онлайн-семинара, лучше приостановить или завершить загрузку файлов из сети, закрыть лишние вкладки браузера. Также рекомендуем временно отключить все приложения, которые могут повлиять на скорость соединения: Skype, торренты и другие.

## Вход на вебинар с мобильных устройств

Участвовать в вебинарах, которые проводятся на MyOwnConference, можно прямо из браузера, установленном на смартфоне или планшете. Мы рекомендуем использовать браузеры Firefox, Яндекс.Браузер, Google Chrome.

Необходимая минимальная скорость интернета — **1 Мбит** в секунду. Чтобы участвовать в вебинаре с мобильного устройства вам необходимо перейти по ссылке, которую Вам предоставят.

## Как присоединиться к вебинару?

## Шаг 1

Вы получите письмо с ссылкой на вебинар, перейдите по ней и пройдите простую регистрацию.

| Вебинар состоится<br>О5 июня в 13:00 GMT+3:00<br>Посмотреть время в моем часовом поясе |                                                        |
|----------------------------------------------------------------------------------------|--------------------------------------------------------|
| Предзащита<br>ВКР                                                                      | Вебинар начнется через<br>03.22:19<br>дней часов имнут |
| Наши ведущие ————<br>АТ Арзуманова Татьяна Дмитриевна СС Глущенко Сергей Владимирович  | Еmail                                                  |
| ДЕ Девятко Елена Викторовна 🛛 📈 Ильина Юлия Алексеевна 🖊                               | Зарегистрироваться                                     |
| РН Рудакова Надежда Владимировна С Сергей                                              | Par Contractor                                         |

# Шаг 2

Во вкладке браузера появится окно для авторизации. В строке **Имя и** фамилия впишите свое имя и фамилию. В строке **Email** укажите электронный адрес.

## Шаг 3

В день проведения защиты выпускных квалификационных работ ,за 30 минут до начала, перейдите по ссылке, которую получили ранее, введите имя, фамилию и электронную почту, которую указали при регистрации.

#### Шаг 4

Итак, вы вошли в вебинарную комнату. В левой части окна вы увидите 2 кнопки: **Задать вопрос** и **Попросить слово**. Первая кнопка позволяет отправить личное сообщение ведущему. Кнопку **Попросить слово** нажимайте в том случае, если хотите выйти в эфир

|                      | ے (ا |      |         |
|----------------------|------|------|---------|
| Управление проектами |      |      | • 🖸 🚍 🛈 |
|                      |      | анас | стасия  |
|                      |      |      |         |
|                      |      |      |         |
| Задаите вопрос       |      |      |         |
| sonpoc               |      |      |         |
|                      |      |      |         |
| слово                |      |      |         |
|                      |      |      |         |
|                      |      |      |         |
|                      |      |      |         |
|                      |      |      |         |
|                      |      |      |         |
|                      |      |      |         |
|                      |      |      |         |
|                      |      |      |         |
| Шаписать сообщение   |      | L.   |         |

Внизу находится чат, где вы можете общаться с ведущим и другими участниками вебинара.

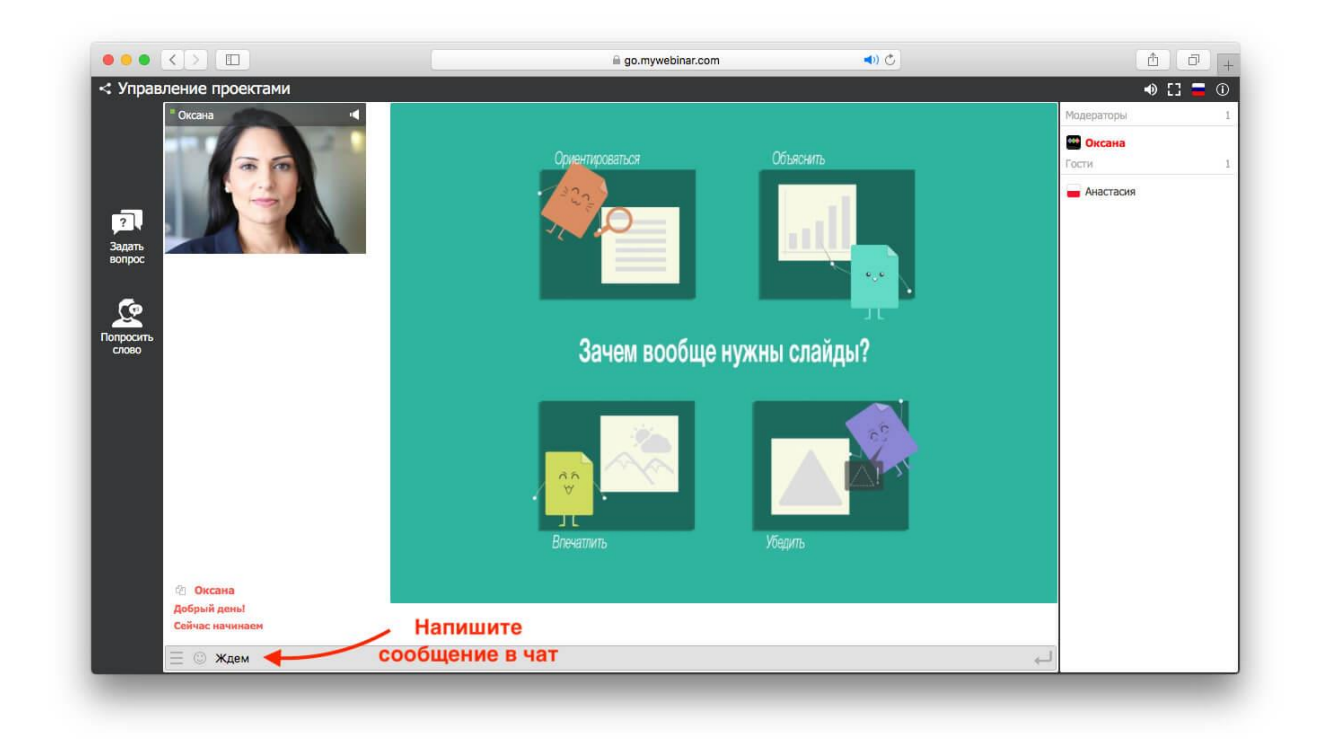

С правой стороны окна можете увидеть список всех участников и ведущих.

|            | ۵    | 0   | +          |  |
|------------|------|-----|------------|--|
|            | -0 E | 3 = | <b>(</b> ) |  |
| Модераторы |      |     | 3          |  |
| Сисана     |      |     |            |  |
| Torns      |      |     | 2          |  |
| Avactaces  | 63   |     |            |  |
|            |      |     |            |  |
|            |      |     |            |  |
| 1          |      |     |            |  |
|            |      |     |            |  |
|            |      |     |            |  |
|            |      |     |            |  |
|            |      |     |            |  |
|            |      |     |            |  |
|            |      |     |            |  |
|            |      |     |            |  |
|            |      |     |            |  |
|            |      |     |            |  |
|            |      |     |            |  |
|            |      |     |            |  |
|            |      |     |            |  |
|            |      |     |            |  |
|            |      |     |            |  |
| البه       |      |     |            |  |

# Как начать говорить в комнате?

Для этого нажмите кнопку **Попросить слово**, расположенную в левом углу. После этого вам необходимо подтвердить свои действия.

|                                                                                     | 🗎 go.mywebinar.com 🔹 🔹                            | å Ø +                                                       |
|-------------------------------------------------------------------------------------|---------------------------------------------------|-------------------------------------------------------------|
| <ul> <li>Управление проектами</li> <li>Зарать<br/>вопрос</li> <li>Сповоо</li> </ul> | Вы уверены, что хотите попросить слово?<br>Да Нет | <ul> <li>С. С. С. С. С. С. С. С. С. С. С. С. С. С</li></ul> |
| Е ☺ Написать сообщение                                                              |                                                   |                                                             |

Ведущий вебинара получит оповещение о том, что вы хотите выйти в эфир. Если он даст разрешение вы получите следующее сообщение.

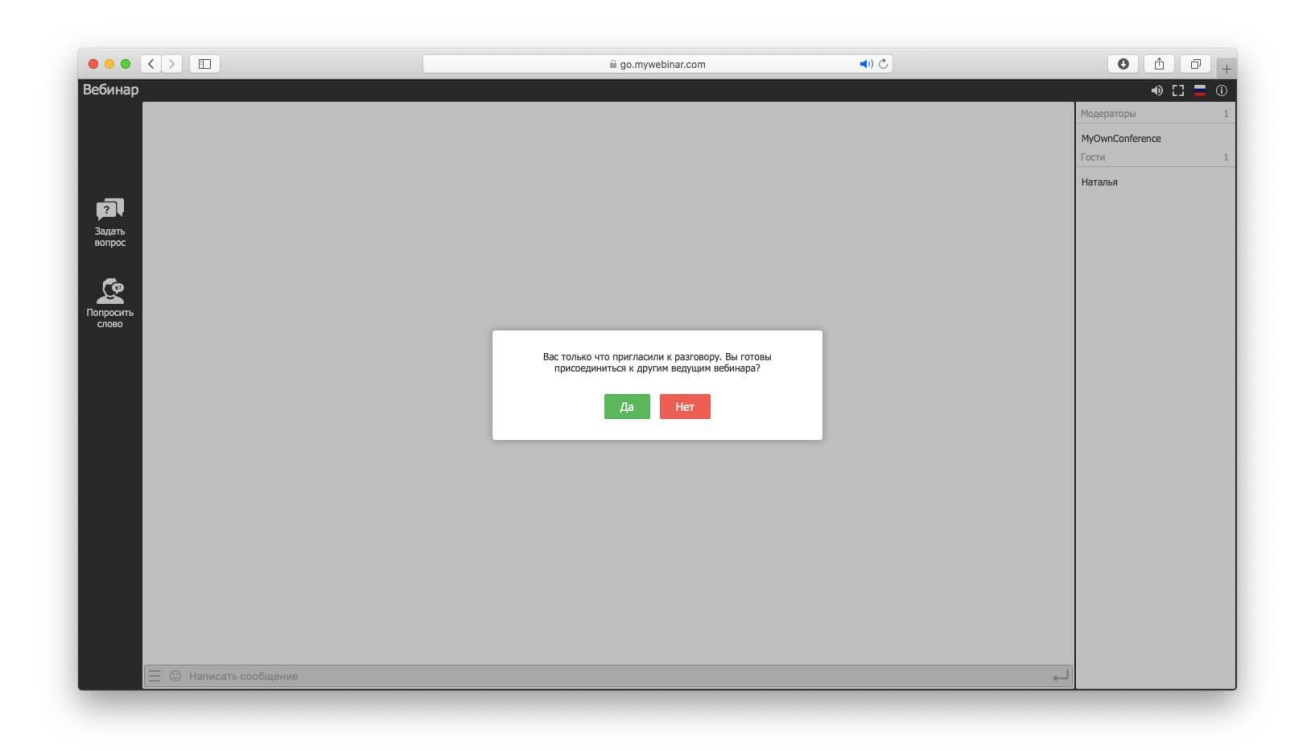

После этого разрешите браузеру использовать ваш микрофон и камеру и выйдите в эфир.

Для того чтобы не возникали неполадки во время проведения вебинара необходимо пройти тест системы, на сайте колледжа в разделе «Защита выпускных квалификационных работ», перейдите по ссылке и пройдите проверку.

Если вы не можете войти в комнату, не слышите ведущего или возникают другие технические сложности, сначала пройдите проверку системы. Это специальный тест, который меньше чем за 30 секунд поможет выявить причину неполадки.